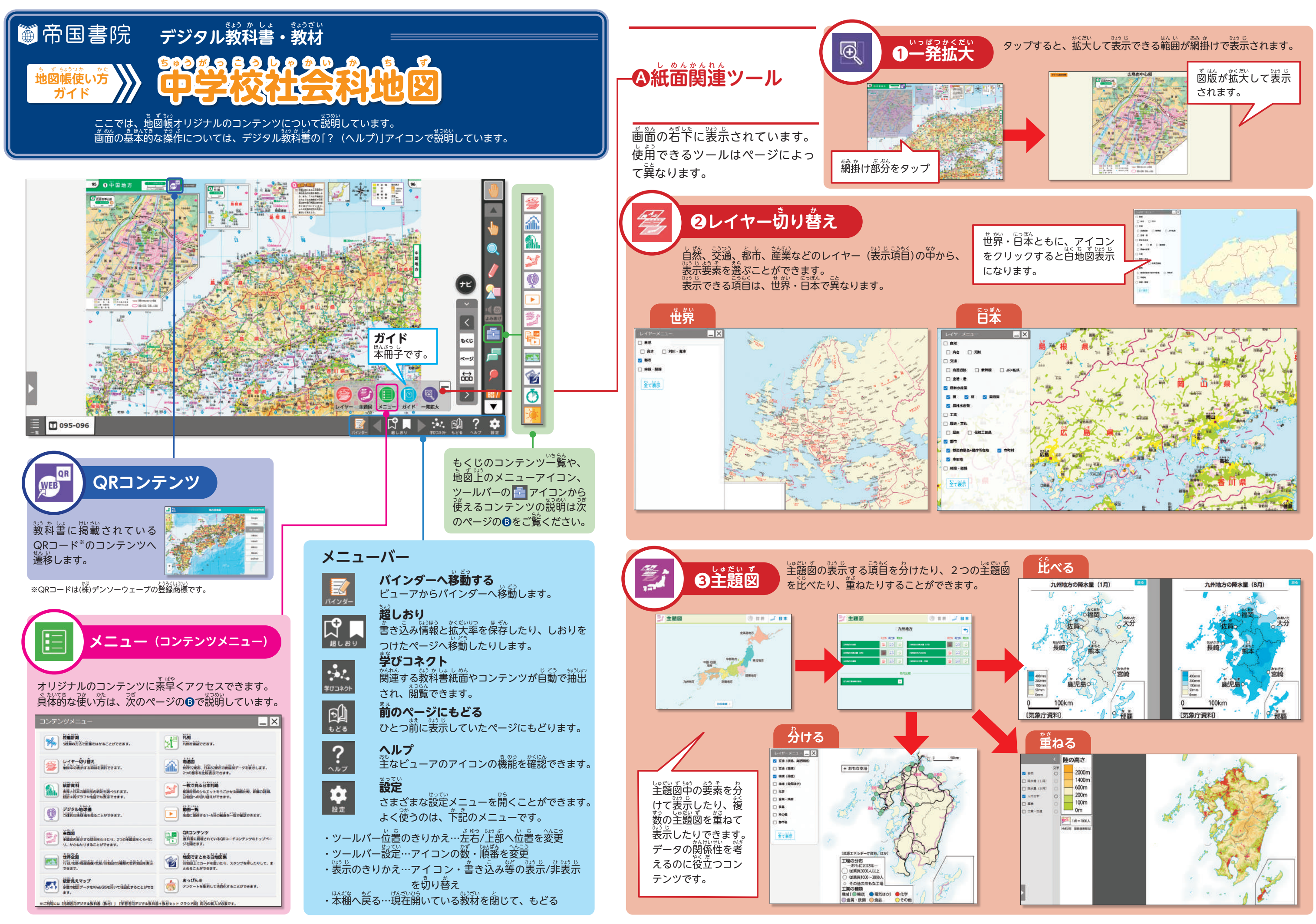

## Bもくじのコンテンツー覧や、地図上のメニューアイコン、ツールバーの 「「アイコンから使えるコンテンツ」

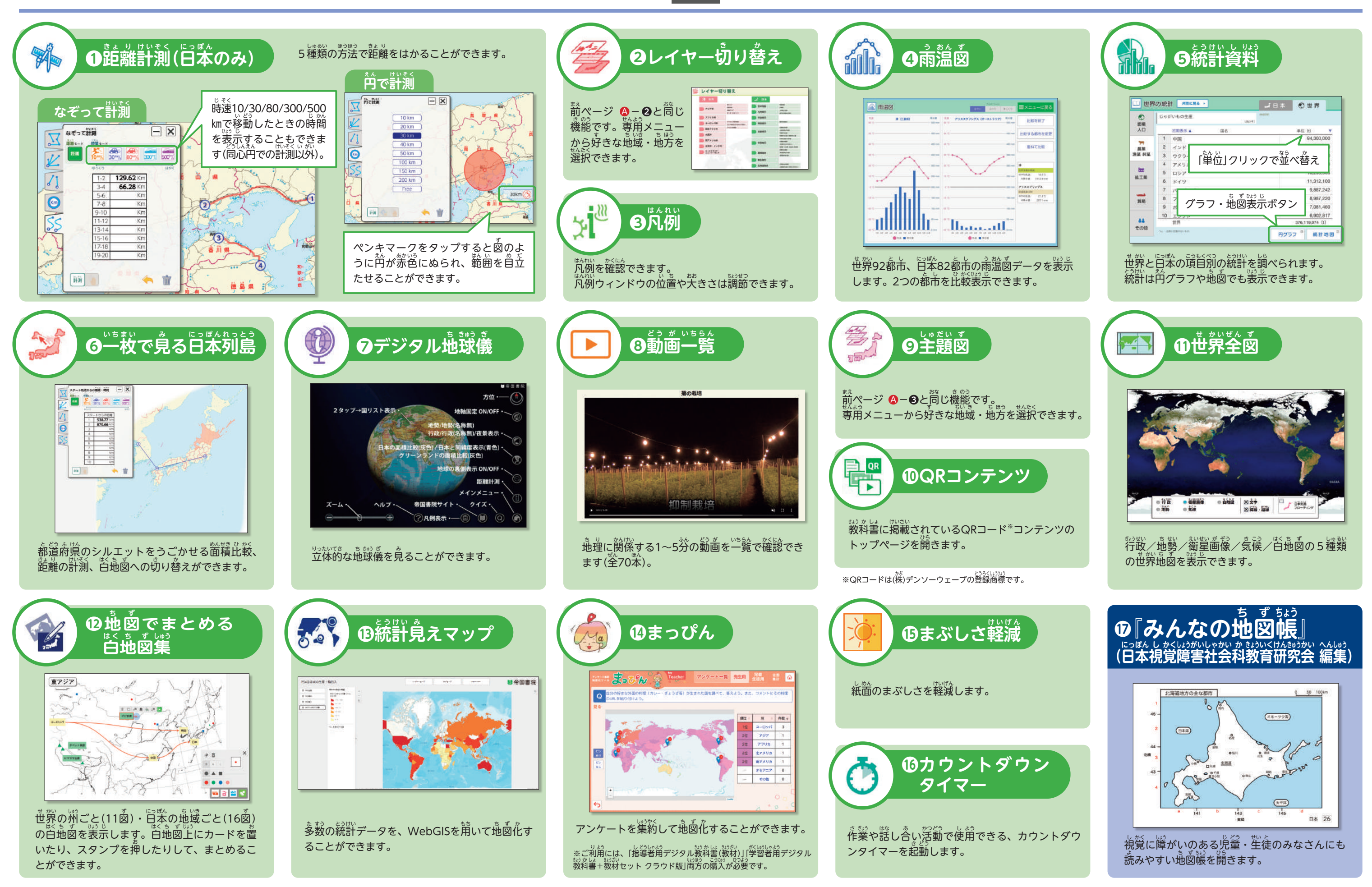